## KONFIGURACJA I INSTALACJA DRUKARKI PO WIFI

- 1. 1. Aby przystąpić do konfiguracji drukarki, pierwsze należy ją zainstalować przez usb (link do instrukcji instalacji: https://imatrix.pl/i/420BINSTAL.PDF)
- 2. Gdy drukarka jest już zainstalowana, z wcześniej pobranych sterowników otwieramy folder CD, a następnie Diagnostic Tool V1.028b

| Bartender Software      | 09.12.2022 16:04 | Folder plików |
|-------------------------|------------------|---------------|
| Diagnostic Tool V1.028b | 09.12.2022 16:04 | Folder plików |
| Driver                  | 09.12.2022 16:04 | Folder plików |
| user Manual             | 09.12.2022 16:04 | Folder plików |

3. Otwieramy plik "Diagnostic Tool"

|                              |                  | 1                  |          |
|------------------------------|------------------|--------------------|----------|
| 🔄 en-GB                      | 09.12.2022 16:04 | Folder plików      |          |
| 📙 pt-BR                      | 09.12.2022 16:04 | Folder plików      |          |
| 💾 Diagnostic Tool            | 28.05.2022 03:57 | Aplikacja          | 1 769 KB |
| 📄 Diagnostic Tool.exe.config | 28.05.2022 03:58 | Plik CONFIG        | 1 KB     |
| 🚳 JsPrinterDll.dll           | 28.05.2022 03:58 | Rozszerzenie aplik | 122 KB   |
|                              |                  |                    |          |

4. Naciskamy przycisk "Get Status"

| 💾 Diagnostic Tool     | V1.028b      |                   |                         |       |       |                | - |           | × |
|-----------------------|--------------|-------------------|-------------------------|-------|-------|----------------|---|-----------|---|
| Language<br>English   | ~            | Unit<br>() inch   | ⊖ mm                    | USB . | Setup | Printer Status |   | Get Statu | s |
| Printer Configuration | File Manager | Command Tool      | System Printer Settings |       |       |                |   |           |   |
| Printer Function      |              | Printer Configura | ation                   |       |       |                |   |           |   |

5. Jeżeli dioda zaświeci się na kolor zielony i pojawi się napis "Standby" to program wykrył poprawnie drukarkę \_  $\times$ 

| H | Diagnostic | Tool | V1.028b |  |  |
|---|------------|------|---------|--|--|
|---|------------|------|---------|--|--|

7.

| Language  | Unit |      | Interface |   |       | Printe | r Status |            |
|-----------|------|------|-----------|---|-------|--------|----------|------------|
| English ~ | inch | ⊖ mm | USB       | ~ | Setup | 0      | Standby  | Get Status |

6. Wybieramy zakładkę BT/WIFI

| anyuaye                                             | Ur                                                                  | nit                                                                         |                     | Interface        |                                | Printer Status        |          |
|-----------------------------------------------------|---------------------------------------------------------------------|-----------------------------------------------------------------------------|---------------------|------------------|--------------------------------|-----------------------|----------|
| English                                             | ~ •                                                                 | inch                                                                        | ⊖ mm                | USB              | ✓ Setup                        | Standby               | Get Stat |
| nter Configuration                                  | File Manager Co                                                     | ommand Tool                                                                 | System Printer Sett | ings             |                                |                       |          |
| Printer Function                                    | Pri                                                                 | inter Configura                                                             | tion                |                  |                                |                       |          |
| Calibrate Sen                                       | ISOF                                                                | Version                                                                     | 1011                |                  | Cutting Counter                |                       |          |
| 5                                                   |                                                                     | Serial NO                                                                   | c                   | heck Sum         | Mileage                        |                       |          |
| Ethernet Set                                        | up C                                                                | common Z                                                                    | D RS-232            | BT/WIFI          |                                |                       |          |
| RTC Setu                                            | p                                                                   | Speed                                                                       |                     |                  | Ribbon                         |                       | ~        |
|                                                     |                                                                     | Density                                                                     |                     | ~                | Ribbon Sensor                  |                       | ~        |
| Factory Defa                                        | ult                                                                 |                                                                             |                     | 7                |                                | -                     |          |
|                                                     |                                                                     | Paper Width                                                                 |                     | inch             | Ribbon Encoder                 | Err                   | $\sim$   |
| iskamy p                                            | rzycisk ,                                                           | Paper Width<br>"Scan"                                                       | I                   | inch             | Ribbon Encoder                 | Err                   | ~        |
| iskamy p                                            | rzycisk ,                                                           | Paper Width<br>"Scan"                                                       |                     | inch             | STA                            | Err                   | ~        |
| iskamy pi<br>Print Te                               | rzycisk ,                                                           | "Scan"                                                                      |                     | inch             | STA Name                       | PIN                   |          |
| iskamy p<br>Print Te<br>Configura                   | rzycisk ,<br>estPage                                                | Paper Width<br>"Scan"                                                       |                     | inch             | STA Name IP                    | PIN                   |          |
| ISKAMY P<br>Print Te<br>Configura                   | rzycisk ,<br>estPage<br>ation Page                                  | Paper Width<br>"Scan"<br>WIFI STA<br>DHCP                                   |                     |                  | STA Name Scan Conn             | PIN MAC               |          |
| ISKAMY D<br>Print Te<br>Configura                   | rzycisk ,<br>estPage<br>ation Page<br>p Text                        | Paper Width<br>"Scan"<br>WIFI STA<br>DHCP<br>IP<br>Mask                     |                     | <pre> inch</pre> | STA<br>Name<br>IP<br>Scan Conn | PIN<br>MAC            |          |
| ISKAMY D<br>Print Te<br>Configura<br>Dum            | rzycisk ,<br>estPage<br>ation Page<br>p Text<br>UTO.BAS             | Paper Width<br>"Scan"<br>– WIFI STA<br>– DHCP<br>– IP<br>– Mask<br>– Gatewa |                     | <pre>inch </pre> | STA<br>Name<br>IP<br>Scan Conn | PIN<br>MAC<br>Get Ver |          |
| Print Te<br>Configura<br>Uum<br>Ignore Al<br>Passwo | rzycisk ,<br>estPage<br>ation Page<br>p Text<br>uTO.BAS<br>rd Setup | Paper Width<br>"Scan"<br>- WIFI STA<br>DHCP<br>IP<br>Mask<br>Gatewa         | DHCP                | <pre>&gt;</pre>  | STA<br>Name<br>IP<br>Scan Conn | PIN<br>MAC            |          |

### 8. Naciskamy na naszą sieć

| Scan Conn Get Ver                           |    |
|---------------------------------------------|----|
| Ŷ                                           | ~  |
| 2,0xC006C3475871,4,4,matrix,-64             |    |
| 3,0x1CBFCE0B7E5C,4,3,Matrix_plus,-51        |    |
| 4,0xA80C630F8DB8,5,3,T-Mobile-B528-8DB8,-82 |    |
| 5,0x0031923AB0AE,7,4,Media-Tech,-76         | Υ. |

### 9. Wpisujemy hasło do WiFi w polu PIN

| STA  |        |     |               |  |
|------|--------|-----|---------------|--|
| Name | matrix | PIN | hasło_do_wifi |  |
| IP   |        | MAC |               |  |

### 10. Naciskamy przycisk "Conn"

| Name    | matrix           | PIN      | hasło_do_wifi | $\checkmark$ |
|---------|------------------|----------|---------------|--------------|
| IP      |                  | MAC      |               |              |
| Scan    | Conn Get         | Ver      |               |              |
| Ŷ       |                  |          |               | ~            |
| 2,0xC00 | 6C3475871,4,4,ma | trix,-64 |               |              |
| 3,0x1CE | FCE0B7E5C,4,3,Ma | atrix_pl | us,-51        |              |
| 4,0xA80 | C630F8DB8,5,3,T- | Mobile-  | B528-8DB8,-82 |              |
| 5,0x003 | 1923AB0AE,7,4,M  | edia-Te  | ch,-76        | $\mathbf{v}$ |

11. Jeżeli wszystko się udało, to w polu IP powinien pokazać się nasz adres, jeżeli pojawi się adres 0.0.0.0 to znaczy, że coś się nie powiodło.

| STA  |            |     |                 |
|------|------------|-----|-----------------|
| Name | matrix     | PIN | haslo_do_wifi 🗸 |
|      |            | _   |                 |
| IP   | 10.0.0.130 | MAC | 4E75253BA200    |

12. W zakładce WIFI STA DHCP możemy ustawić stały adres ip, co rekomendujemy

| WIFI STA DHCP |               |
|---------------|---------------|
| DHCP          | OFF ~         |
| IP            | 10.0.0.130    |
| Mask          | 255.255.255.0 |
| Gateway       | 10.0.0.1      |

13. Gdy wszystko wpiszemy, naciskamy przycisk "Set", a następnie "Save"

| Password Setup        |          | 2               |                                            |
|-----------------------|----------|-----------------|--------------------------------------------|
| Exit Line Setup       | Clear    | Load            | Set Get                                    |
| OM1 9600,N,8,1   LPT1 | MAC: IP: | USB081 Model Na | me:4BARCODE4B-2054L    08.02.2024 11:37:39 |

14. Konfiguracja jest zakończona, teraz możemy dodać drukarkę na innych urządzeniach przez WiFi, bez potrzeby podłączania jej po USB.

# **INSTALACJA DRUKARKI PO WIFI**

1. Wkładamy do napędu płytkę cd otrzymaną w zestawie lub pobieramy sterownik ze strony <u>https://imatrix.pl/i/z-stery-420b-label-usb.zip</u>

2. Otwieramy folder CD który przenieśliśmy na pulpit

| 3. | 3. Otwieramy folder Driver      |                  |               |          |
|----|---------------------------------|------------------|---------------|----------|
|    | > 420B CD files                 | ~ C              |               |          |
| î  | ^<br>Nazwa                      | Data modyfikacji | Тур           | Rozmiar  |
|    | Bartender Software              | 19.08.2022 08:27 | Folder plików |          |
|    | 🚞 Diagnostic Tool V1.028b       | 19.08.2022 08:27 | Folder plików |          |
|    | Driver                          | 19.08.2022 08:27 | Folder plików |          |
|    | 🚞 User Manual                   | 19.08.2022 08:28 | Folder plików |          |
|    | Mac OS connecting with USB port | 18.08.2022 14:23 | Plik MP4      | 9 812 KB |
|    | o Windows driver install        | 18.08.2022 10:59 | Plik MP4      | 2 515 KB |

4. Otwieramy folder Windows

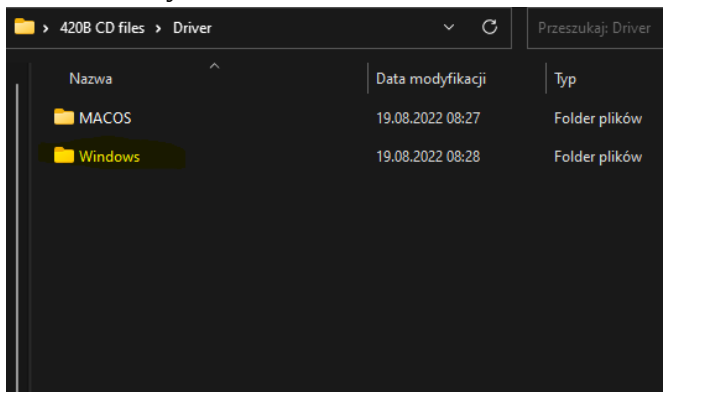

5. Otwieramy plik 4BARCODE\_2021.3\_M-0.exe

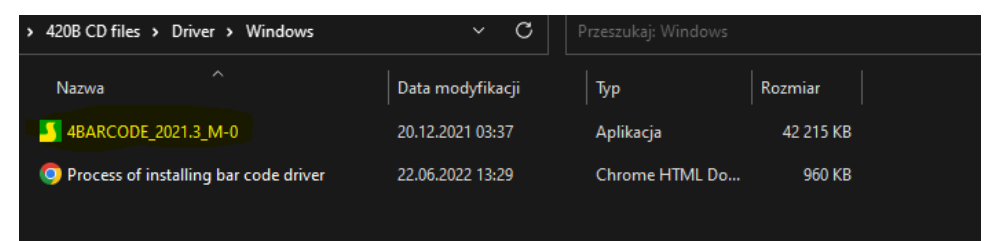

6. Otworzy nam się instalator w którym zaznaczamy, że akceptujemy warunki umowy licencyjnej, a następnie klikamy "Dalej".

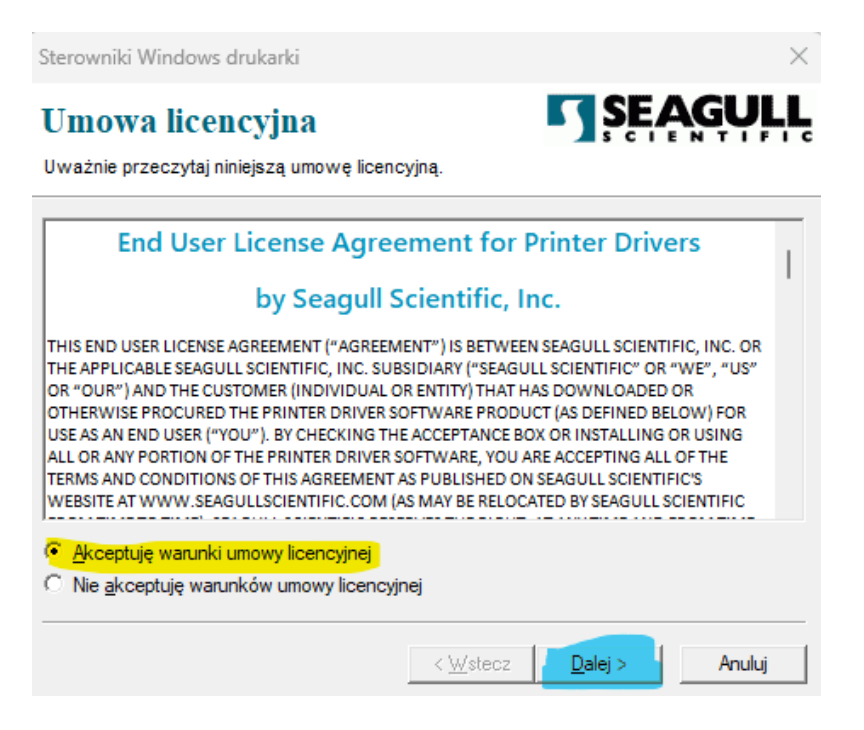

11. Wybieramy folder w którym chcemy zainstalować sterowniki lub po prostu klikamy Dalej

| Sterowniki Windows                                       | s drukarki                                                                                                    | $\times$                      |
|----------------------------------------------------------|----------------------------------------------------------------------------------------------------|-------------------------------|
| Katalog ins<br>Wybierz katalog, w k                      | tálacji SEA                                                                                                    | <b>AGULL</b>                  |
| Oprogramowanie zost<br>je do innego katalogu<br>katalog. | anie rozpakowane do katalogu wymienionego poniżej. /<br>, wpisz nową ścieżkę lub kliknij przycisk Przeglądaj, aby | Aby rozpakować<br>wybrać inny |
| Katalog instalacji:                                      | C:\4BARCODE\2021.3 M-0                                                                                            | Przeglądaj                    |
|                                                          | Miejsce wymagane na dysku:                                                                                        | 46.3 MB                       |
|                                                          | Miejsce dostępne na wybranym dysku:                                                                               | 42.5 GB                       |
|                                                          |                                                                                                    |                               |
|                                                          | < Wstecz Dalej >                                                                                                  | Anuluj                        |

#### 12. Klikamy "Zakończ"

| Sterowniki Windows drukarki                                                                                                    | ×                                                              |
|----------------------------------------------------------------------------------------------------|----------------------------------------------------------------|
| Informacje o instalacji<br>Postępuj zgodnie z poniższymi instrukcjami                                                                    | w celu instalacji oprogramowania.                              |
| <ul> <li>Instrukcje</li> <li>Po wypakowaniu sterowników należy je z</li> </ul>                                                           | ainstalować za pomocą Kreatora sterowników.                    |
| Opcje<br>✓ Utuchom Kreatora sterowników po wy<br>✓ Przeczytaj instrukcje instalacji (zawate<br>Przeczytaj instrukcje instalacji (zawate) | pakowaniu sterowników<br>e w 'installation_instructions.html') |
|                                                                                                    | < Wstecz Zakończ Anuluj                                        |

13. Wyskoczy nam okno z kolejnym instalatorem, klikamy "Dalej"

| Seagull Driver Wizard |                                                                                                    | $\times$ |
|-----------------------|----------------------------------------------------------------------------------------------------|----------|
|                       | Kreator Seagull Driver Wizard —<br>zapraszamy<br>Kreator pomoże zainstalować lub usunąć sterowniki drukarki.                                        |          |
|                       | Jaką czynność chcesz wykonać?<br>Instaluj sterowniki drukarek<br>Usuń sterowniki drukarek                                                           |          |
|                       | Przed kontynuowaniem należy zapisać całą pracę i zamknąć<br>wszystkie aplikacje. Ten proces może wymagać ponownego<br>uruchomienia systemu Windows. |          |
|                       | < Wstecz Dalej > Anuluj                                                                                                    |          |

14. Wybieramy Sieć (Ethernet lub WiFi) i naciskamy "Dalej"

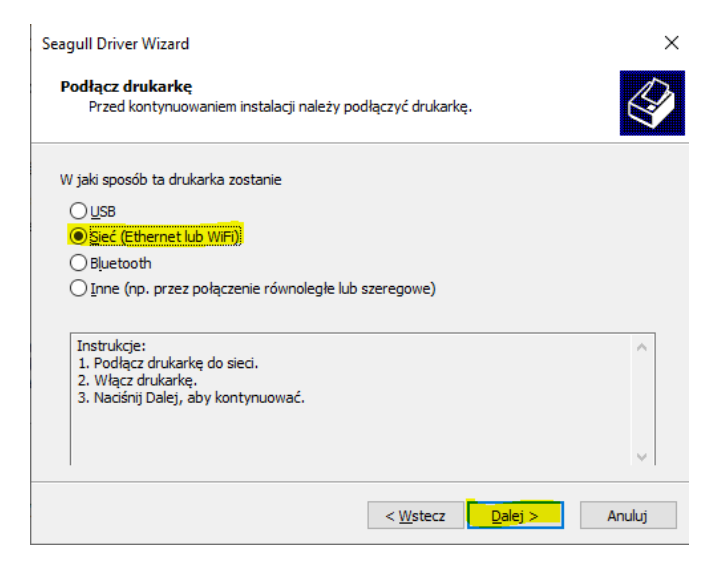

15. Z listy wybieramy sterownik 4BARCODE 4B-2054L i klikamy "Dalej".

| Seagull Driver Wizard                                                                                       | ×      |
|----------------------------------------------------------------------------------------------------|--------|
| Określ model drukarki<br>Nazwa producenta i modelu, pozwalają określić, który sterownik ma zostać<br>użyty. | Ì      |
| Określ model drukarki                                                                                       |        |
| Model drukarki                                                                                              | ^      |
| 4BARCODE 4B-2054F                                                                                           |        |
| 4BARCODE 4B-2054G                                                                                           |        |
| 4BARCODE 4B-2054H                                                                                           |        |
| 4BARCODE 4B-2054I                                                                                           |        |
| 4BARCODE 4B-2054K                                                                                           |        |
| 4BARCODE 4B-2054L                                                                                           |        |
| 4BARCODE 4B-2054M                                                                                           | *      |
| Źródło: C:\4BARCODE\2021.3 M-0 Przegli                                                                      | ądaj   |
| Wersja: 2021.3.0 (12/01/2021)                                                                               |        |
|                                                                                                    |        |
|                                                                                                    |        |
| < Wstecz Dalej >                                                                                            | Anuluj |

### 16. Klikamy "Utwórz port…"

| Sei | agull Driver Wizard                                                                        |                                                             | ×         |
|-----|--------------------------------------------------------------------------------------------|-------------------------------------------------------------|-----------|
|     | <b>Określ port</b><br>Port jest używany do łączenia drukarki z                             | komputerem.                                                 | <b>\$</b> |
|     | Podaj port, który będzie używany. W przypa<br>innego typu portu nie podanego niżej, utwór: | dku łączenia się za pomocą protokołu TCP/IP<br>z nowy port. | lub       |
|     | Port                                                                                       | Тур                                                         | ^         |
|     | USB073                                                                                     | Wirtualny port drukarki dla USB                             |           |
|     | USB076                                                                                     | HPDeskJet 3630 series                                       |           |
|     | USB079                                                                                     | Wirtualny port drukarki dla USB                             |           |
|     | USB080                                                                                     | EPSONL365 Series                                            |           |
|     | USB081                                                                                     | 4BARCODE4B-2054L                                            |           |
|     | 192.121.121.1                                                                              | Standardowy port TCP/IP (192.121.121                        | ~         |
|     |                                                                                            | Utwórz port Konfiguruj port                                 |           |
|     |                                                                                            | < <u>W</u> stecz <u>D</u> alej > Anu                        | uj        |

17. Wybieramy "Standard TCP/IP Port" i klikamy "Nowy port…"

| Tworzenie portu                                                                                | ×                 |
|------------------------------------------------------------------------------------------------|-------------------|
| Dostępne typy portów:<br>WSD Port<br><mark>Standard TCP/IP Port</mark><br>Local Port<br>Appmon |                   |
| L                                                                                              | Nowy port Zamknij |

18. Otworzy nam się nowe okno w którym klikamy "Dalej"

Kreator dodawania standardowego portu TCP/IP drukarki

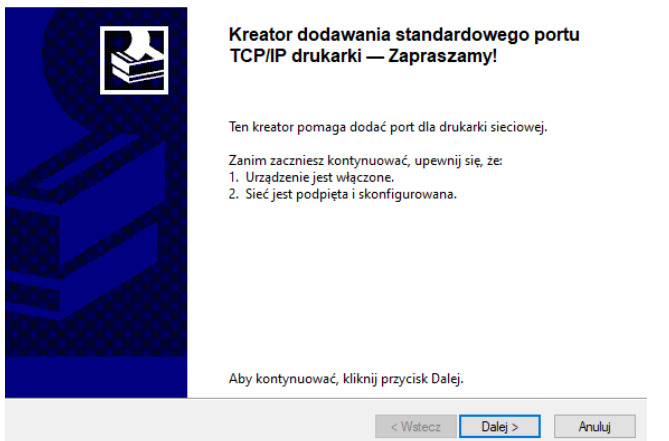

19. W polu Nazwa drukarki lub adres IP wpisujemy adres który uzyskaliśmy w kroku nr 11 podczas konfiguracji WiFi, w moim przypadku było to 10.0.0.130, a następnie klikamy "Dalej"

| Kreator dodawania standardowego port             | u TCP/IP drukarki                           |        |
|--------------------------------------------------|---------------------------------------------|--------|
| Dodaj port<br>Dla jakiego urządzenia chcesz doda | ć port?                                     |        |
| Podaj nazwę drukarki lub adres l                 | P oraz nazwę portu dla żądanego urządzenia. |        |
| Nazwa drukarki lub adres IP:                     | 10.0.0.130                                  |        |
| Nazwa portu:                                     | 10.0.0.130                                  |        |
|                                                  |                                             |        |
|                                                  |                                             |        |
|                                                  |                                             |        |
|                                                  |                                             |        |
|                                                  |                                             |        |
|                                                  | < Wstecz Dalej >                            | Anuluj |

20. Samo szukanie urządzenia może potrwać ok. 5 min.

21. Wyskoczy nam nowe okno w którym w "Typ urządzenia" wybieramy "Niestandardowy", a następnie klikamy "Dalej"

| Kreator dodawania standardowego portu TCP/IP drukarki                                                                                                    |                                                                                                    |  |
|----------------------------------------------------------------------------------------------------|----------------------------------------------------------------------------------------------------|--|
| <b>Wymagane są dodatkov</b><br>Nie można rozpoznać u                                                                                                    | re informacje na temat portu<br>ządzenia.                                                                                                    |  |
| Nie znaleziono urządzenia                                                                                                    | a w sieci. Upewnij się, czy:                                                                                                    |  |
| <ol> <li>Urządzenie jest włączor<br/>2. Sieć jest podłączona.</li> <li>Urządzenie jest prawidł</li> <li>Adres na poprzedniej st<br/>Jeśli spodziewasz się, że a<br/>poprzednią stronę. Nastę<br/>adres jest prawidłowy, wy</li> </ol> | ie.<br>owo skonfigurowane.<br>ironie jest prawidłowy.<br>dres nie jest prawidłowy, kliknij przycisk "Wstecz", aby wrócić na<br>pnie popraw adres i wykonaj przeszukiwanie sieci. Jeśli masz pewność, że<br>bierz typ urządzenia poniżej. |  |
| Typ urządzenia                                                                                                    |                                                                                                    |  |
| ○ <u>S</u> tandardowy                                                                                                    | Generic Network Card $\sim$                                                                                                    |  |
| <u> Niestandardowy</u>                                                                                                    | Ustawienia                                                                                                    |  |
|                                                                                                    | < <u>W</u> stecz <u>D</u> alej > Anuluj                                                                                                    |  |

22. W nowym oknie naciskamy "Zakończ"

Kreator dodawania standardowego portu TCP/IP drukarki

| Kończenie p<br>standardow | oracy Kreatora dodawania<br>ego portu TCP/IP drukarki |
|---------------------------|-------------------------------------------------------|
| Został wybrany po         | ort o następujących charakterystykach.                |
| Protokół SNMP:            | Nie                                                   |
| Protokół:                 | RAW, Port 9100                                        |
| Urządzenie:               | 10.0.0.130                                            |
| Nazwa portu:              | 10.0.0.130                                            |
| Typ karty:                |                                                       |
| Aby ukończyć pra          | icę kreatora, kliknij przycisk Zakończ.               |
|                           | < Wstecz Zakończ Anuluj                               |

23. Po naciśnięciu przycisku "Zakończ", znowu otworzy nam się okno z tworzeniem portu, zamykamy go naciskając "Zamknij"

| Tworzenie portu                                                                   | ×                 |  |
|-----------------------------------------------------------------------------------|-------------------|--|
| Dostępne typy portów:<br>WSD Port<br>Standard TCP/IP Port<br>Local Port<br>Appmon |                   |  |
|                                                                                   | Nowy port Zamknij |  |

24. Z listy wybieramy nowo dodany port z adresem ip drukarki, w moim przypadku 10.0.0.130, a następnie naciskamy "Dalej"

| agull Driver Wizard                                       | ,                                                                                               |
|-----------------------------------------------------------|-------------------------------------------------------------------------------------------------|
| <b>Określ port</b><br>Port jest używany do ł              | ączenia drukarki z komputerem.                                                                  |
| Podaj port, który będzie uż<br>innego typu portu nie poda | ywany. W przypadku łączenia się za pomocą protokołu TCP/IP lub<br>nego niżej, utwórz nowy port. |
| Port                                                      | Тур                                                                                             |
| USB073                                                    | Wirtualny port drukarki dla USB                                                                 |
| USB076                                                    | HPDeskJet 3630 series                                                                           |
| USB079                                                    | Wirtualny port drukarki dla USB                                                                 |
| USB080                                                    | EPSONL365 Series                                                                                |
| USB081                                                    | 4BARCODE4B-2054L                                                                                |
| 10.0.0.130                                                | Standardowy port TCP/IP (10.0.0.130: 💙                                                          |
|                                                           | Utwórz port Konfiguruj port                                                                     |
|                                                           |                                                                                                 |
|                                                           | < <u>W</u> stecz <u>D</u> alej > Anuluj                                                         |

25. Wpisujemy nazwę drukarki i naciskamy przycisk "Dalej"

| Seagull Driver Wizard                       | I                                                                                                  | ×     |
|---------------------------------------------|----------------------------------------------------------------------------------------------------|-------|
| <b>Określ nazwę dru</b><br>Nazwy są używa   | <b>Ikarki</b><br>ane do określania drukarki w tym komputerze lub w sieci.                          | Ø     |
| Wprowadź nazwę te                           | ej drukarki.                                                                                       |       |
| <u>N</u> azwa drukarki:                     | HDARCODE HD-205HL (WIFI)                                                                           |       |
| Używaj tej druka                            | rki jako domyślnej                                                                                 |       |
| Określ, czy drukarka<br>udostępniania podaj | a ma być udostępniania innym użytkownikom w sieci. W przypadku<br>j nazwę udziału.<br>tej drukarki |       |
| ⊖ N <u>a</u> zwa udziału:                   | 48ARCODE_48-2054L                                                                                  |       |
|                                             |                                                                                                    |       |
|                                             |                                                                                                    |       |
|                                             | < Westecz Dalej > Ar                                                                               | nuluj |
| AREA I DAGING                               |                                                                                                    |       |

### 26. Naciskamy "Zakończ"

| Seagull Driver Wizard |                                      |                                              | Х |
|-----------------------|--------------------------------------|----------------------------------------------|---|
|                       | Kończenie<br>Driver Wiz              | pracy kreatora Seagull<br>ard                |   |
|                       | Nowa drukarka zos                    | tanie zainstalowana z użyciem ustawień:      |   |
|                       | Nazwa:                               | 4BARCODE 4B-2054L (WiFi)                     |   |
|                       | Nazwa udziału:                       | <nieudostępnione></nieudostępnione>          |   |
|                       | Port:                                | 10.0.0.130                                   |   |
|                       | Domyślne:                            | Nie                                          |   |
|                       | Producent:                           | 4BARCODE                                     |   |
|                       | Model:                               | 4BARCODE 4B-2054L                            |   |
|                       | Wersja:                              | 2021.3.0 (12/01/2021)                        |   |
|                       |                                      |                                              |   |
|                       | Liczba zainstalowar<br>aktualizacji: | nych drukarek do 0                           |   |
|                       | Aby rozpocząć inst                   | alację sterownika, kliknij przycisk Zakończ. |   |
|                       |                                      |                                              |   |
|                       |                                      | < Westecz Zakończ Anuluj                     |   |

27. Drukarka zacznie nam się instalować, po zainstalowaniu naciskamy "Zamknij"

×

Seagull Driver Wizard

| Kreator Seagull Driver Wizard<br>zakończył pracę z powodzeniem<br>Następujące operacje zostały zakończone: | n   |
|----------------------------------------------------------------------------------------------------|-----|
| Zainstalowano drukarkę '4BARCODE 4B-2054L (WiFi)'.                                                         | < > |
| Zainstalui inna drukarke                                                                                   | mii |

28. Po instalacji musimy zresetować komputer.

29. Po zresetowaniu komputera, wchodzimy do menadżera urządzeń:

a) Windows 10:

Panel sterowania>Sprzęt i dzwięk>Wyświetl urządzenia i drukarki

b) Windows 11:

Panel sterowania>Sprzęt i dzwięk>Wyświetl urządzenia i drukarki>Urządzenia>Więcej urządzeń i drukarek

30. Powinna nam się pokazać nasza dodana drukarka

∨ Drukarki (17)

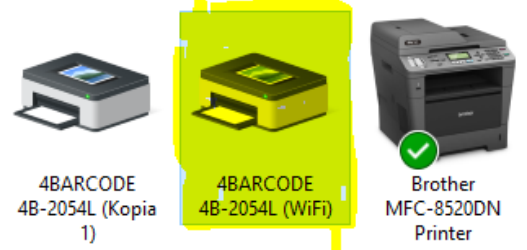

31. Musimy jeszcze skonfigurować rozmiar papieru, w tym celu naciskamy na drukarkę prawym przyciskiem myszy, a następnie wybieramy "Preferencje drukowania"

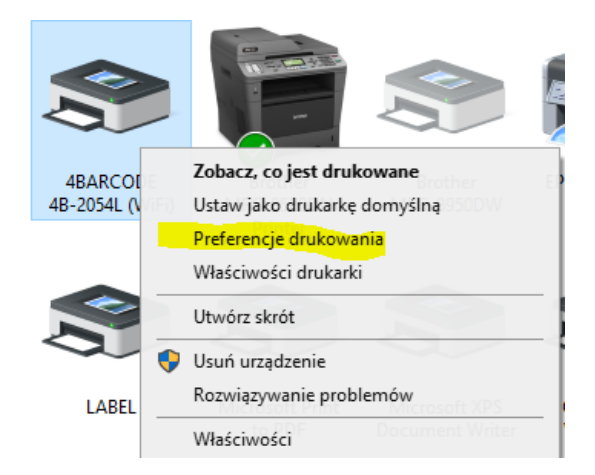

32. Jeżeli chcemy drukować kurierskie wybieramy predefiniowany rozmiar rolki 100x150mm, a następnie naciskamy "OK"

| 🖶 Preferencje o                                                                                                    | drukowania: 4BARCOI                                                                                                    | DE 4B-2054L (                                                                        | WiFi)          | ×     |
|----------------------------------------------------------------------------------------------------|----------------------------------------------------------------------------------------------------|--------------------------------------------------------------------------------------|----------------|-------|
| Ustawienia strony                                                                                                    | Grafika Materiał                                                                                                    | Opcje Inform                                                                         | acje           |       |
| Materiał<br>Nazwa: US                                                                                                    | ER (76.0 mm x 130.0 mr                                                                                                    | m)                                                                                   | ~              |       |
| Podglad<br>Reference for the second second sec | 4 (50,8 mm x 101,6 mm)<br>4 (101,6 mm x 101,6 mm)<br>6 (101,6 mm x 152,4 mm<br>春 (100,0 mm x 152,4 mm<br>春 (100,0 mm x 150,0 mm<br>康/宅島送 (100,0 mm x 150,0<br>通扩展 (100,0 mm x 150,0<br>通扩展 (100,0 mm x 100,0 mm x 10<br>原宝垣 (100,0 mm x 100,0 mm x 10,0 mm x 100,0 mm x 100,0 mm x 100,0 mm x 10,0 mm x 100,0 mm x 10,0 mm x 10,0 mm x 100 | u/<br>n)<br>n)<br>m x 180,0 mm)<br>150,0 mm)<br>mm)<br>9,0 mm)<br>150,0 mm)<br>0 mm) |                |       |
| Nazwa: <u< td=""><td>stawienia domyślne&gt;</td><td>~</td><td>Zarządzaj</td><td></td></u<>                                                                                                    | stawienia domyślne>                                                                                                    | ~                                                                                    | Zarządzaj      |       |
|                                                                                                    |                                                                                                    | Opcje za                                                                             | awansowane     |       |
| Auto                                                                                                    | © 2015-2021 Seagu<br>rzy programu do drukowa                                                                                                    | II Scientific, Inc<br>ania etykiet Ba                                                | :<br>rTender®. |       |
|                                                                                                    | ОК                                                                                                    | Anuluj                                                                               | Zastosuj       | Pomoc |

33. Aby sprawdzić czy instalacja przebiegła pomyślnie klikamy na drukarkę prawym przyciskiem na drukarkę, następnie "Właściwości drukarki"

| Udostępnianie<br>BARCODE 4B-2054L | Porty            | Zaawa                               | ansowane                             |
|-----------------------------------|------------------|-------------------------------------|--------------------------------------|
| BARCODE 4B-2054L                  |                  |                                     |                                      |
|                                   |                  |                                     |                                      |
|                                   |                  |                                     |                                      |
|                                   |                  |                                     |                                      |
|                                   |                  |                                     |                                      |
|                                   |                  |                                     |                                      |
| 3ARCODE 4B-2054L                  |                  |                                     |                                      |
|                                   |                  |                                     |                                      |
|                                   | Dostępny         | papier:                             |                                      |
| lie                               |                  |                                     |                                      |
| 1                                 |                  |                                     |                                      |
| nany                              |                  |                                     |                                      |
| indity                            |                  |                                     |                                      |
|                                   | BARCODE 4B-2054L | 3ARCODE 4B-2054L<br>Dostępny<br>lie | BARCODE 4B-2054L<br>Dostępny papier: |

35. jeżeli wydrukuje nam się strona testowa, drukarka jest zainstalowana poprawnie.